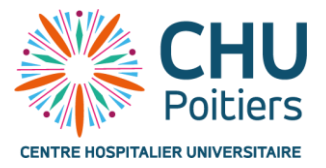

# .NET Aspire

# Introduction

# Qu'est-ce que .NET Aspire

.NET Aspire est un ensemble d'outils, qui améliore l'expérience de création d'applications, il nous permet de connecter des application multi-projets, de connecter aussi des conteneurs (Docker,...).

.NET Aspire nous permet d'orchestrer les différents projets ce qui simplifie énormément le projet global.

Lien vers la documentation de <u>.NET Aspire</u>.

# Installation

## Visual Studio 2022

Tout d'abord il faut ouvrir le logiciel Visual Studio.

Puis il faut cliquer sur le bouton « Créer un projet ».

Sélectionnez l'option « Application de démarrage .NET Aspire », pour créer un projet Template.

| Application de démarrage .NET Aspire<br>Un modèle de projet pour créer une application .NET Aspire avec une interface Web<br>Blazor et un service backend d'API Web, en utilisant éventuellement Redis pour la<br>mise en cache. |             |     |        |       |        |         |  |
|----------------------------------------------------------------------------------------------------|-------------|-----|--------|-------|--------|---------|--|
| C#                                                                                                    | .NET Aspire | API | Blazor | Cloud | Common | Service |  |
| Web                                                                                                    | Web API     |     |        |       |        |         |  |

Vous pouvez ainsi nommer votre projet et sélectionner l'emplacement où vous souhaitez mettre votre projet.

| Configurer votre nouveau projet                                                                |         |  |
|------------------------------------------------------------------------------------------------|---------|--|
| Application de démarrage .NET Aspire C# .NET Aspire API Blazor Cloud Common Service Web        | Web API |  |
| Nom de la solution                                                                             |         |  |
| AspireApp1                                                                                     |         |  |
| Emplacement                                                                                    |         |  |
| C:\Users\EXA1310\Desktop\stage\GestionVehiculeT                                                |         |  |
| ✔ Créer dans un dossier                                                                        |         |  |
| Solution sera créé en tant que « C:\Users\EXA1310\Desktop\stage\GestionVehiculeT\AspireApp1\ » |         |  |

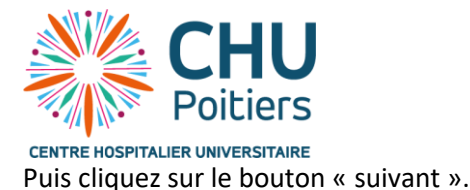

Puis « Créer » pour créer votre projet.

#### Ligne de commande

Ouvrer un terminal dans l'emplacement où vous souhaiter créer votre projet.

Puis écrivez la commande suivante.

donet new aspire-starter

# Explication des différents projets

Une fois le projet créé on peut voir que l'on retrouve 4 projets en un seul.

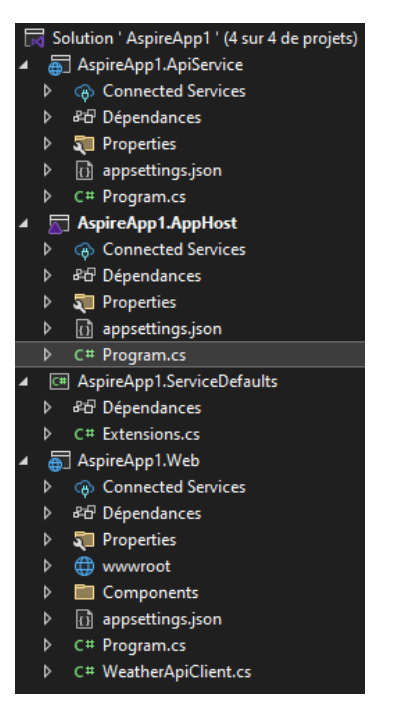

#### Le projet AppHost

Ce projet est l'orchestrateur entre les différents éléments de notre application : front-end avec Blazor, back-end avec la Web API. Ce projet est aussi le projet de démarrage de notre application.

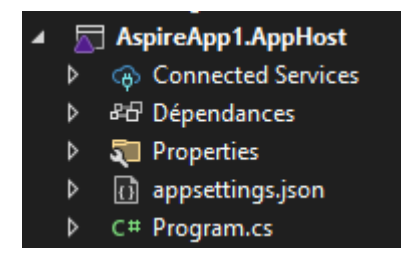

Le fichier « Program.cs » contient le code suivant qui lui permet de démarrer simplement tous nos projets.

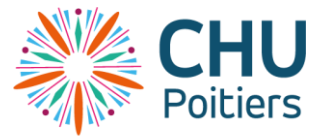

|      | •                                                                                                    |
|------|----------------------------------------------------------------------------------------------------|
| var  | <pre>puilder = DistributedApplication.CreateBuilder(args);</pre>                                                                              |
| var  | <pre>apiService = builder.AddProject<projects.aspireapp1_apiservice>("apiservice");</projects.aspireapp1_apiservice></pre>                    |
| buil | Jer.AddProject≺Projects.AspireApp1_Web>("webfrontend")<br>.WithExternalHttpEndpoints()<br>.WithReference(apiService)<br>.WaitFor(apiService); |
| buil | der.Build().Run();                                                                                                    |

On initialise le builder, puis on lui ajoute nos deux projets (API et Web) et enfin on exécute l'application.

#### Le projet ServiceDefaults

4

Ce projet contient la configuration par défaut de l'application.

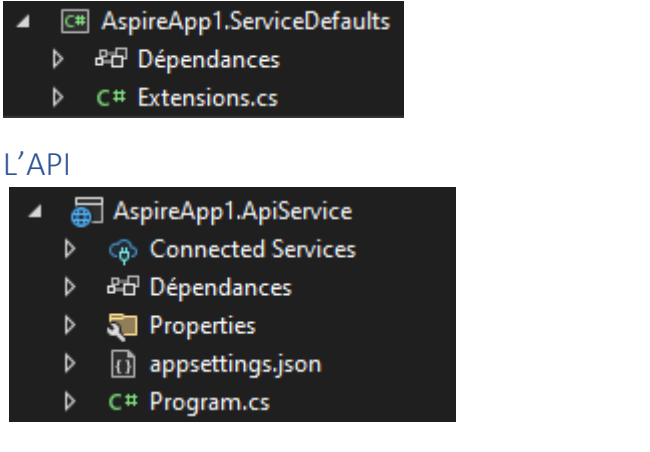

## L'application Web ou projet Blazor

Ce projet est prend en charge à la fois le rendu côté serveur et l'interactivité client.

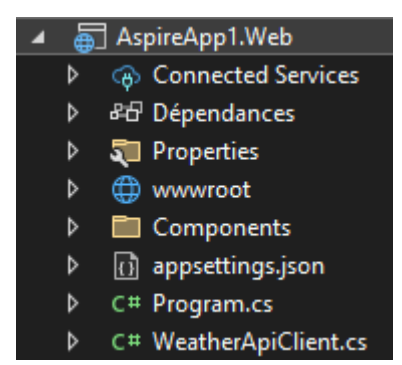

# Démarrage du projet Aspire

Pour démarrer le projet Aspire, il vous suffira de cliquer sur le bouton ci-dessous.

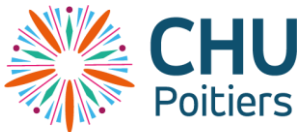

CENTRE HOSPITALIER UNIVERSITAIRE

Une console s'ouvrira, ainsi qu'une page dans votre navigateur, cette page aussi appelée « dashboard », cette page nous permet de référencer les différents projets (API, application web, ...).

|            | AspireApp1 |             |         |                |                              |                                               |          | <b>റ</b> @ \$ |
|------------|------------|-------------|---------|----------------|------------------------------|-----------------------------------------------|----------|---------------|
| Ressources | Ressources |             |         |                |                              |                                               |          |               |
| Console    | Туре       | Nom         | État    | Heure de début | Source                       | Points de terminaison                         | Actions  |               |
| E.         | Project    | apiservice  | Running | 11:20:49       | AspireApp1.ApiService.csproj | https://localhost:7347, http://localhost:5511 | <b>D</b> |               |
| Ð          | Project    | webfrontend | Running | 11:20:49       | AspireApp1.Web.csproj        | https://localhost:7188, http://localhost:5193 |          |               |
| Bateri     |            |             |         |                |                              |                                               |          |               |

Aspire, nous permet d'avoir le contrôle global de notre application et donc de gérer tous l'écosystème de notre application.